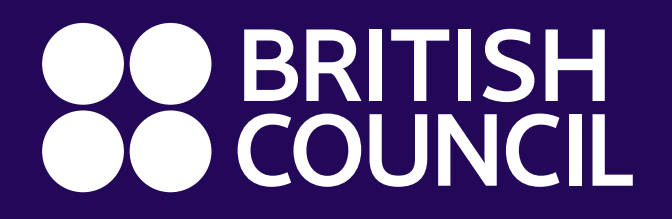

Getting Started with the Digital Library App on Android and iOS

The Digital Library app, powered by MyLOFT, enables instant access to all our digital resources in one place - on any device and with a single log-on!

**Download the MyLOFT app:** 

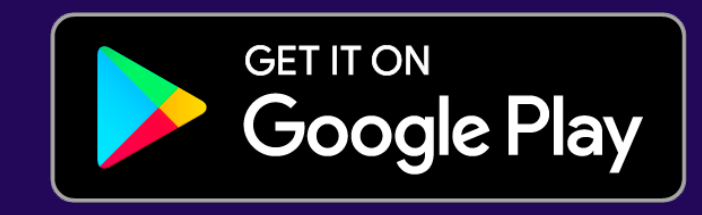

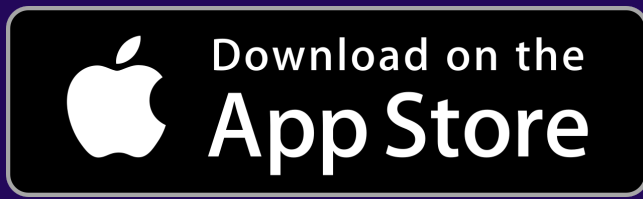

# Setting up your Digital Library account and logging in to the app

- Once your membership is activated, you will receive an email titled 'Welcome to the British Council Digital Library'
- Click 'Set Password' in the email and choose a password for your Digital Library account.
- Open the app and select British Council as your institution. Then click 'Sign into the British Council Digital Library'
- On the next screen, select **Pakistan** from the **country**

dropdown and log in with your email address and the password you just created.

 You can now access all our digital library resources in one place on the MyLOFT mobile app!

## Enjoy one-tap access to these resources in the MyLOFT app

- Newspapers and Magazines by PressReader: Tap 'Newspapers'
- JStor Research: Tap 'Database'
- EBSCO Academic, Business and History Reference Centers: Tap 'Academic', 'Business' or 'History'
- Qello Concerts and Selector Radio: Tap 'Concerts' and 'Music'
- Infobase Professional Training: Tap 'Training'
- LearnEnglish Kids: Tap 'Kids'

### Academic eBooks by Proquest

- Tap eBooks Academic in the MyLOFT app. Search titles by keyword or browse by subject.
- Select a title and tap '**Read online**' to access instantly.
- To download a title, hit 'Download book' and 'Create account'. Enter your email address and set a password.
- Select your device and click 'Get Adobe Digital Editions'.
- Once you've downloaded and installed Adobe Digital Editions, ebooks you download will automatically open in the app.
- Open Adobe Digital Editions whenever you would like to read your downloaded titles.

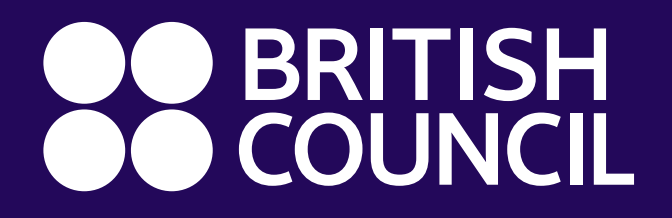

**Getting Started with the Digital** Library App on Android and iOS

### eBooks, Audiobooks, Comics and Magazines by **OverDrive**

- Tap the resource you wish to access in the MyLOFT app. Find eBooks under 'Fiction'. Search titles by keyword or browse by Subject or Collection.
- Select a title and tap 'Borrow' and then 'Read/listen now in browser' to access instantly.
- Borrowed items are returned automatically after 7 days. To return an item early, go to 'My Account' and then 'Loans'
- You can also download eBooks and Audiobooks to enjoy offline.
- First, download the OverDrive app:

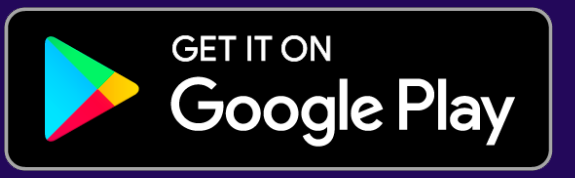

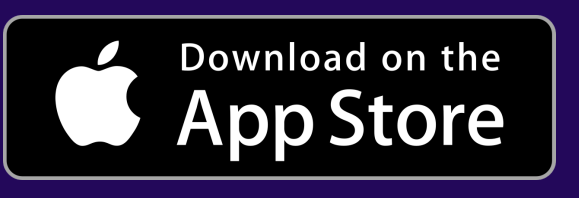

- Launch the OverDrive app and tap 'Sign in' and then 'Sign in using library card'
- Search for British Council and select the first result 'British' **Council Libraries Consortium'** Next, sign in with your MyLOFT login details.
- When you borrow a title and tap **'Download'**, it will automatically open in the OverDrive app.

## Film, TV and Kids' Videos by Kanopy

- Tap 'Films' in the MyLOFT app and then 'Add library card'.
- Enter your email address in the Library Card Number field and hit 'Continue'
- Next, enter your name and email address, and set a password to create your Kanopy account. Hit 'Continue'.
- You will receive a verification email from Kanopy. Tap the 'Verify email' button in the message to finish setting up your account.
- Download the Kanopy app to start watching video content on your mobile device.

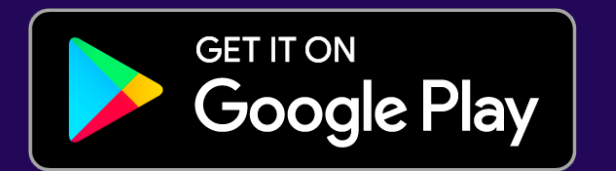

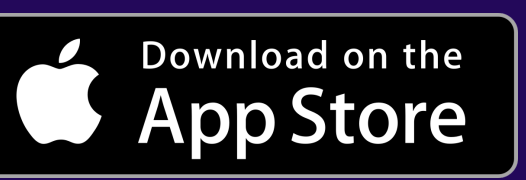

- Launch the Kanopy app, tap 'Log in' and enter the account details you just set up.
- To access children's videos in the app, tap 'More' in the bottom right corner and then 'Go to Kids'

#### NEED SUPPORT? EMAIL LIBRARIES@BRITISHCOUNCIL.ORG.PK

### LIBRARY.BRITISHCOUNCIL.PK/DIGITAL-LIBRARY